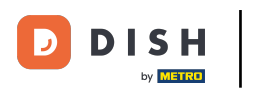

## Cliquez sur l'icône du menu.

| = 1    | I S H POS Démo vidéo HI | ) Français Postes | ) c | OMMANDES EN COURS | <del>ب</del> |
|--------|-------------------------|-------------------|-----|-------------------|--------------|
| Restau | irant                   | Terres            |     | Online            |              |
|        |                         |                   |     |                   |              |
|        |                         |                   |     |                   |              |
|        |                         |                   |     |                   |              |
|        |                         |                   |     |                   |              |
|        |                         |                   |     |                   |              |
|        |                         |                   |     |                   |              |
|        |                         |                   |     |                   |              |
|        |                         |                   |     |                   |              |
|        |                         |                   |     |                   |              |
|        |                         |                   |     |                   |              |
|        |                         |                   |     |                   |              |

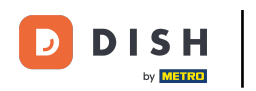

## Cliquez sur Désactiver impression ticket.

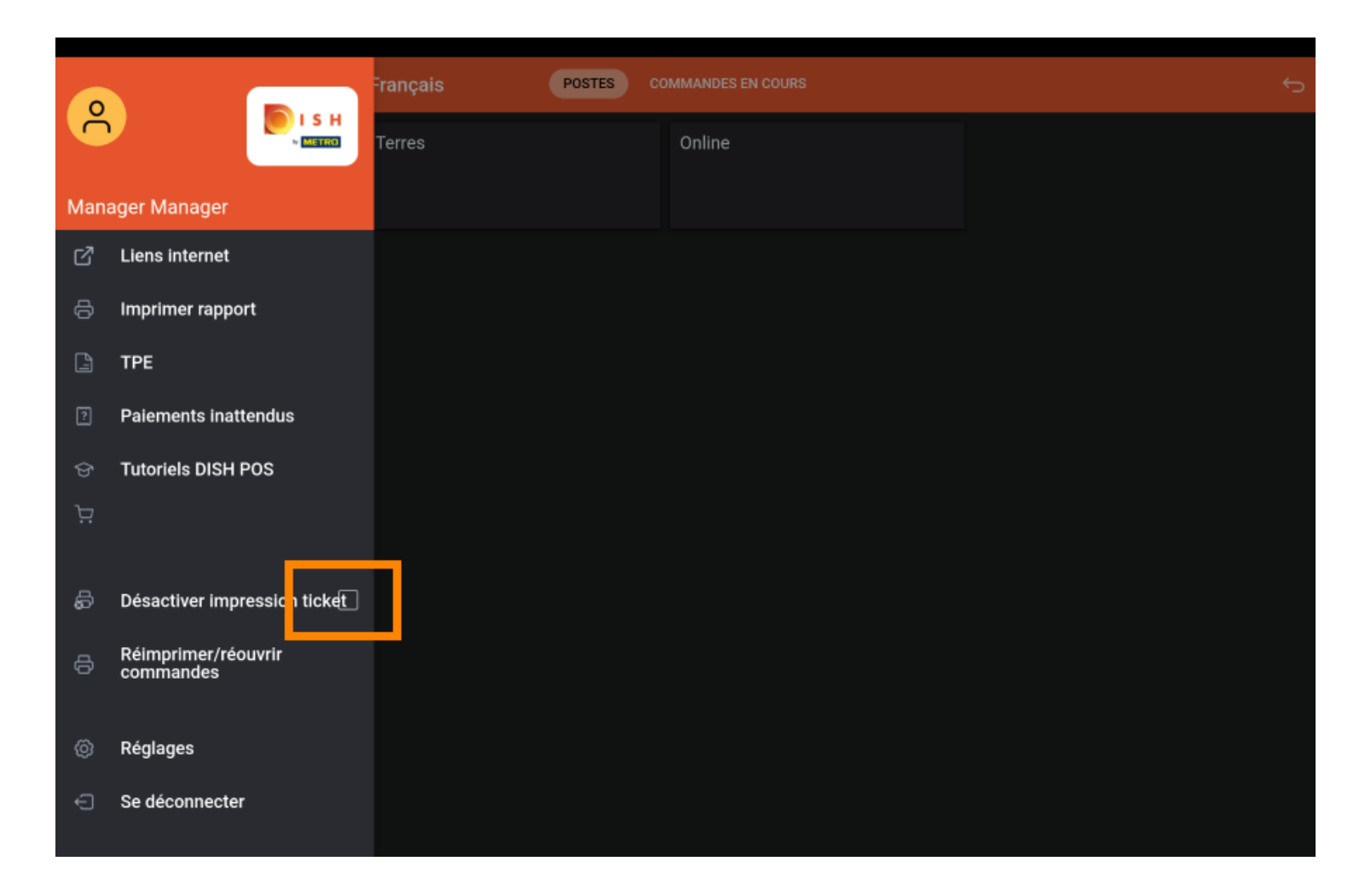

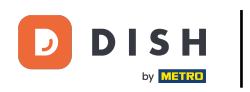

Si la case est cochée en orange, l'impression du ticket a été désactivée.

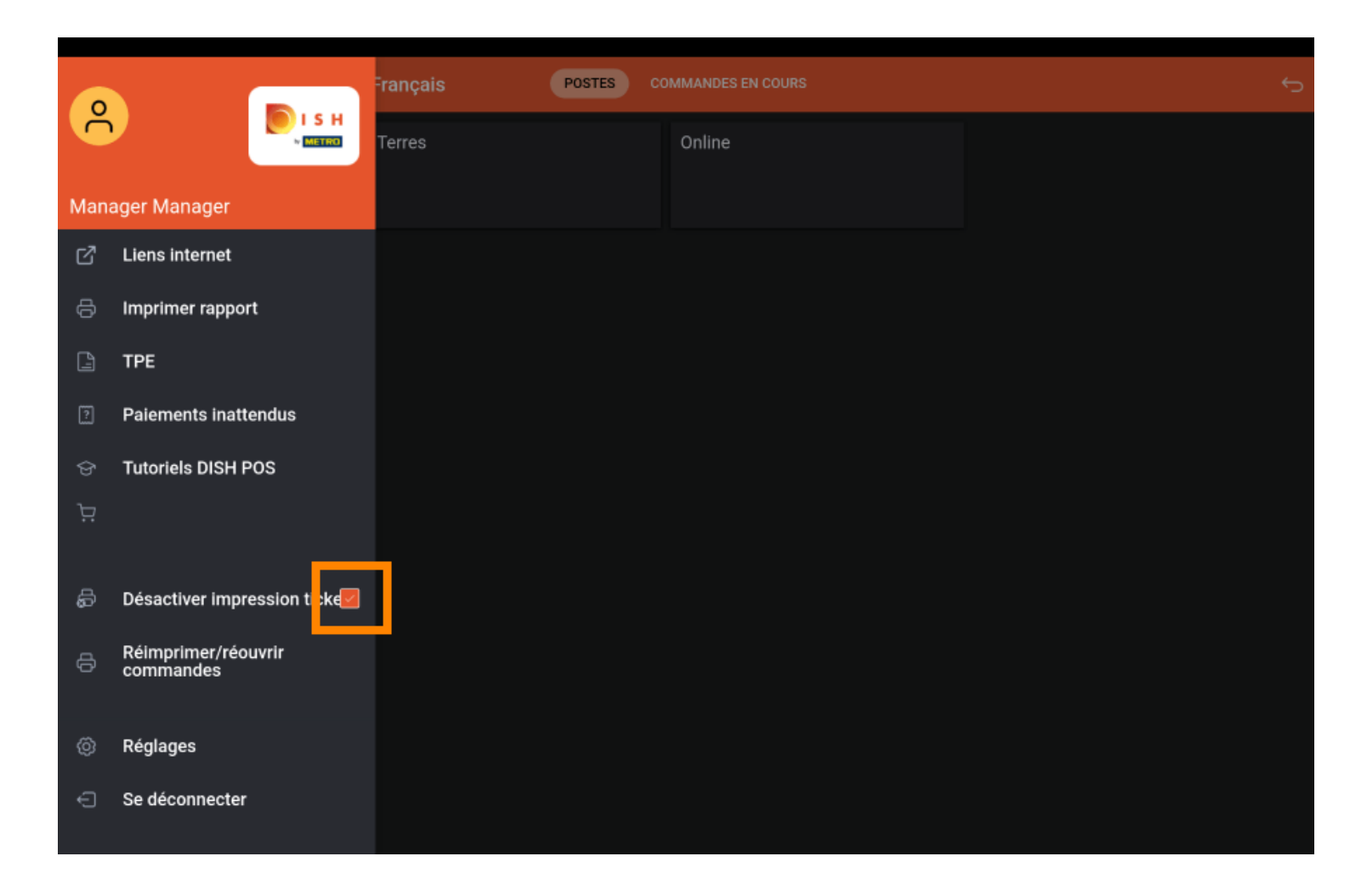

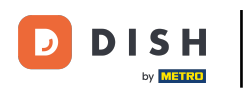

Si la case est cochée en bleu, l'impression du ticket a été désactivée.

| 😑 DISΗ POS Démo vidéo HI | D Français POSTES                     | COMMANDES EN COURS | ¢ |
|--------------------------|---------------------------------------|--------------------|---|
| Restaurant               | Terres                                | Online             |   |
|                          |                                       |                    |   |
|                          |                                       |                    |   |
|                          |                                       |                    |   |
|                          |                                       |                    |   |
|                          |                                       |                    |   |
|                          |                                       |                    |   |
|                          |                                       |                    |   |
|                          |                                       |                    |   |
|                          |                                       |                    |   |
|                          |                                       |                    |   |
|                          |                                       |                    |   |
|                          | L'impression de ticket est désactivée |                    |   |

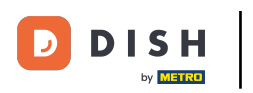

## • Ça y est, vous avez terminé.

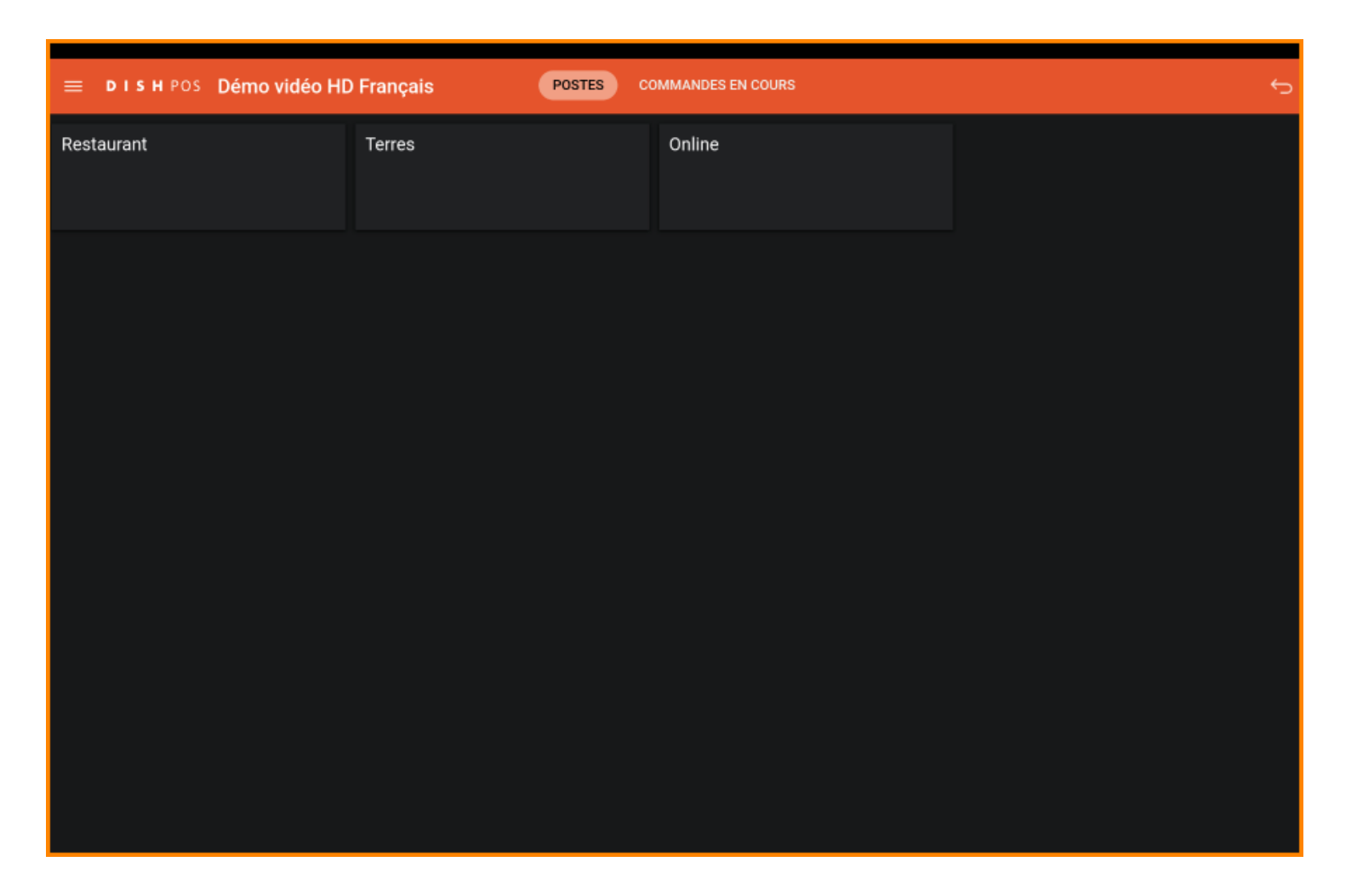

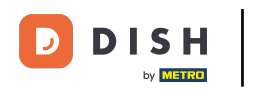

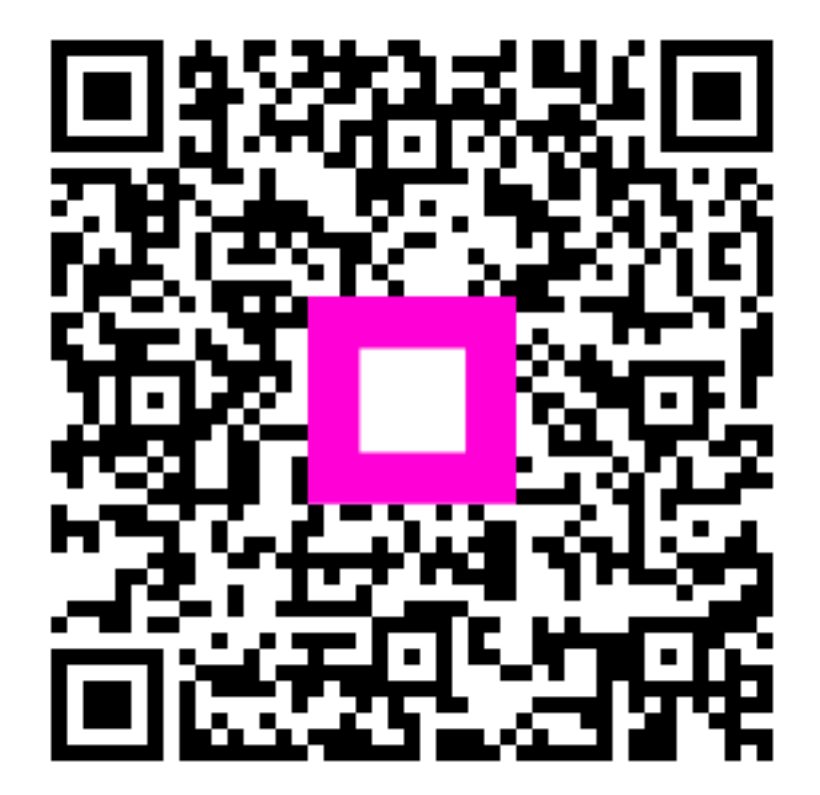

Scannez pour accéder au lecteur interactif